## How to Print to PDF your Course Feedback Individual Student Responses and Class Summaries

## (using Mozilla Firefox as your browser)

<u>You will need Adobe Pro installed on your computer (or another software which allows you to</u> "print to pdf."

To install Acrobat Pro from the TCNJ network:

Computer > ZENworks Adaptive Agent > Adobe > and double click on the Acrobat X installer icon to install the Pro version that will enable you to "print to PDF."

Log into Paws and navigate to the Course Feedback Results page.

Use the following toolbar path (not in the Faculty Center)

Navigation: Main Menu > TCNJ Process > Student Records > Course Feedback > Course Feedback Results

| Favorites Main Menu                                                                                                    |             |
|----------------------------------------------------------------------------------------------------|-------------|
| Self Service 🛞                                                                                                    |             |
| Facu<br>View Campus Community<br>Records and Enrollment<br>Set Up SACR                                                                                                    |             |
| Acce                                                                                                    | Class Audit |
| Student Services Ctr (Student)<br>View an at-a-glance overview of a student, s information. Find quick I<br>to more detailed information and to common administrative tasks. | inks        |
|                                                                                                    |             |

| pur Course Feedback: |             |              |             |               |                         |            |  |
|----------------------|-------------|--------------|-------------|---------------|-------------------------|------------|--|
|                      | <u>Term</u> | Subject Area | Catalog Nbr | Class Section | Name                    | View Class |  |
| 1                    | 1148        | 2003         | 202         | 40            | Rector water, Auto-     | View Class |  |
| 2                    | 1148        | 1000         | 100         |               | Dents ("efficiencieses  | View Class |  |
| 3                    | 1148        | 10           | 112         |               | Sector Version, April   | View Class |  |
| 4                    | 1148        | 800 B        | 110         | 1             | No. of Concession, Name | View Class |  |
| 5                    | 1154        | 100          | 29          | 0             | Real Property and       | View Class |  |
| 6                    | 1154        | and a        | 14          | 6             | Description, April      | View Class |  |
| 7                    | 1154        | 100          | 121         | -             | Dente Velice, April     | View Class |  |
| 8                    | 1154        | 10.00        | 100         | -             | Sector Contract Sector  | View Class |  |

On the My Course Feedback tab, click View Class.

You will see all the student responses for the course.

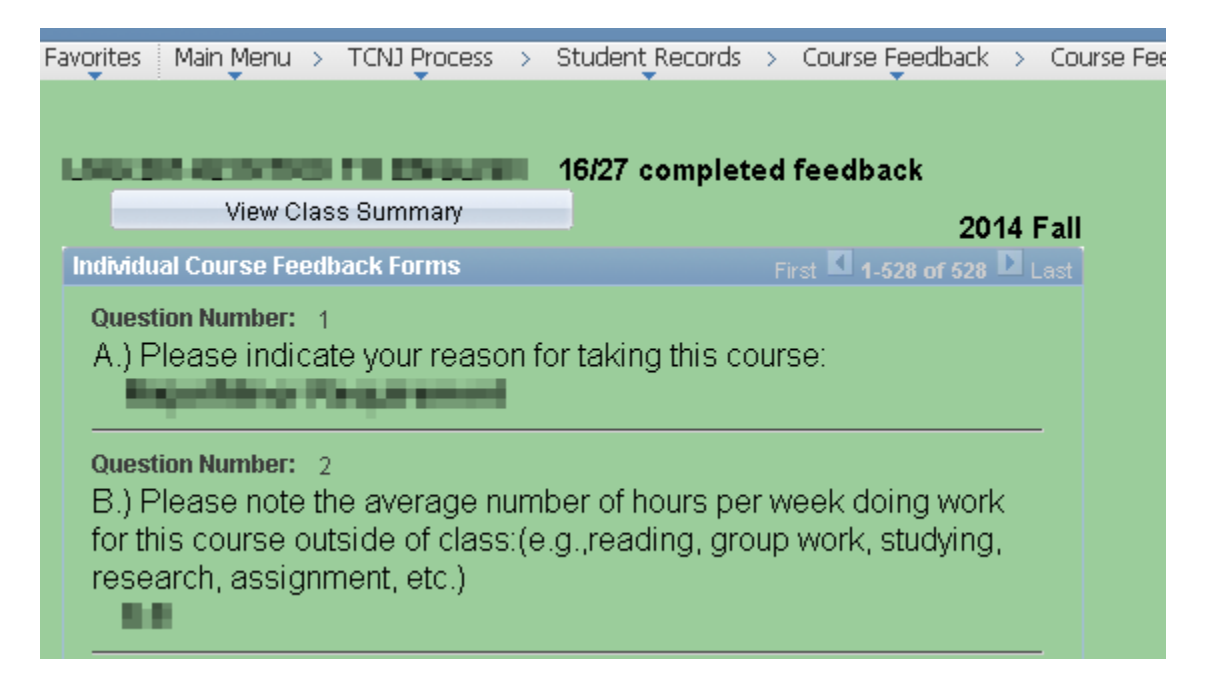

**Right** Click and select "This Frame" and then "Print Frame." You should choose "Adobe PDF" as the Printer Name and this will allow you to save the file on your computer as a PDF. Please be sure to name the file using the term, course number, and course title – you may want to include your name or initials in the file name as well. (e.g. pdf file name – F14MAT12704). Once the file is saved you can upload the file to VIBE.

| Print                     |                                                                                         |  |
|---------------------------|-----------------------------------------------------------------------------------------|--|
| Printer                   |                                                                                         |  |
| Name: Adobe PDF           | Properties                                                                              |  |
| Status: Ready             |                                                                                         |  |
| Type: Adobe PDF Converter |                                                                                         |  |
| Where: Documents\*.pdf    |                                                                                         |  |
| Comment:                  | Print to file                                                                           |  |
| Print range               | Copies                                                                                  |  |
| All                       | Number of copies: 1 🚔                                                                   |  |
| Pages from: 1 to: 1       |                                                                                         |  |
| Selection                 | 1 <sup>2</sup> <sup>5</sup> 1 <sup>2</sup> <sup>5</sup> <sup>V</sup> <sup>Collate</sup> |  |
|                           | OK Cancel                                                                               |  |

Display your class summary on the screen by clicking the "View Class Summary" button.

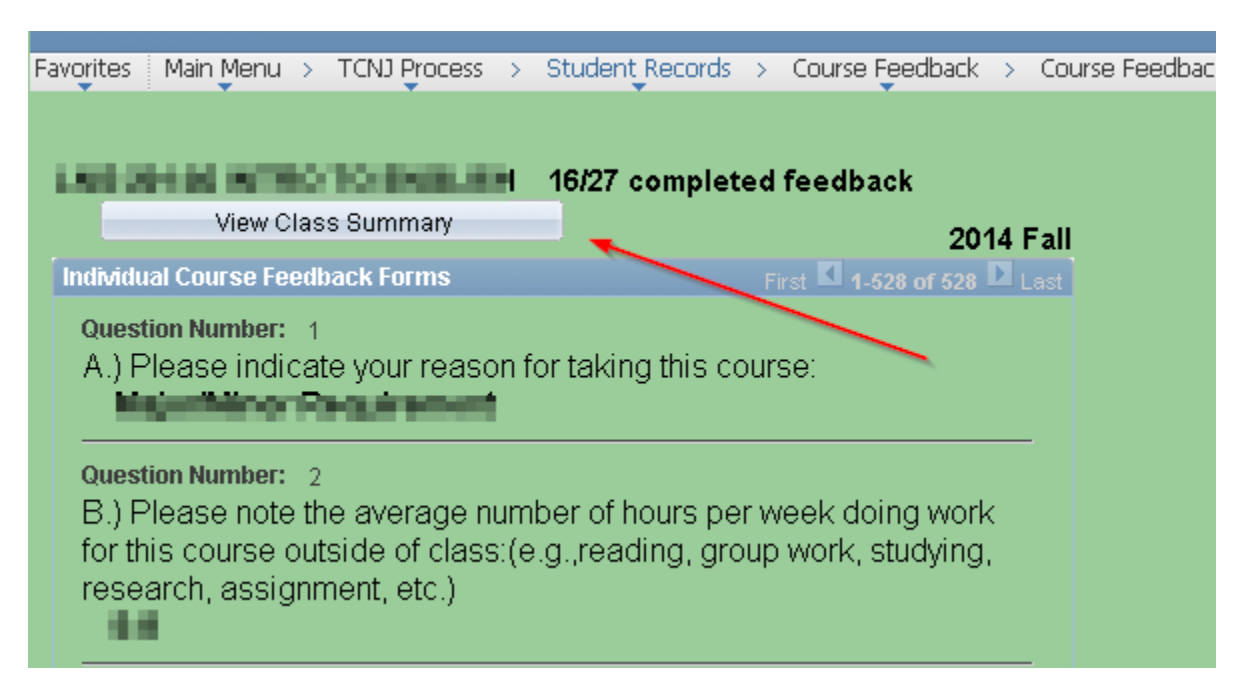

Scroll down to the Comments section and click the "View All" link so all of your comments are displayed on the screen

Once all comments are displayed, **right** click and select "This Frame" and then select "Print Frame." This will enable you to print to pdf as instructed above and save the entire page as a pdf which can be uploaded to VIBE.